# Uživatelský manuál Lige HEALTH E500 Fit

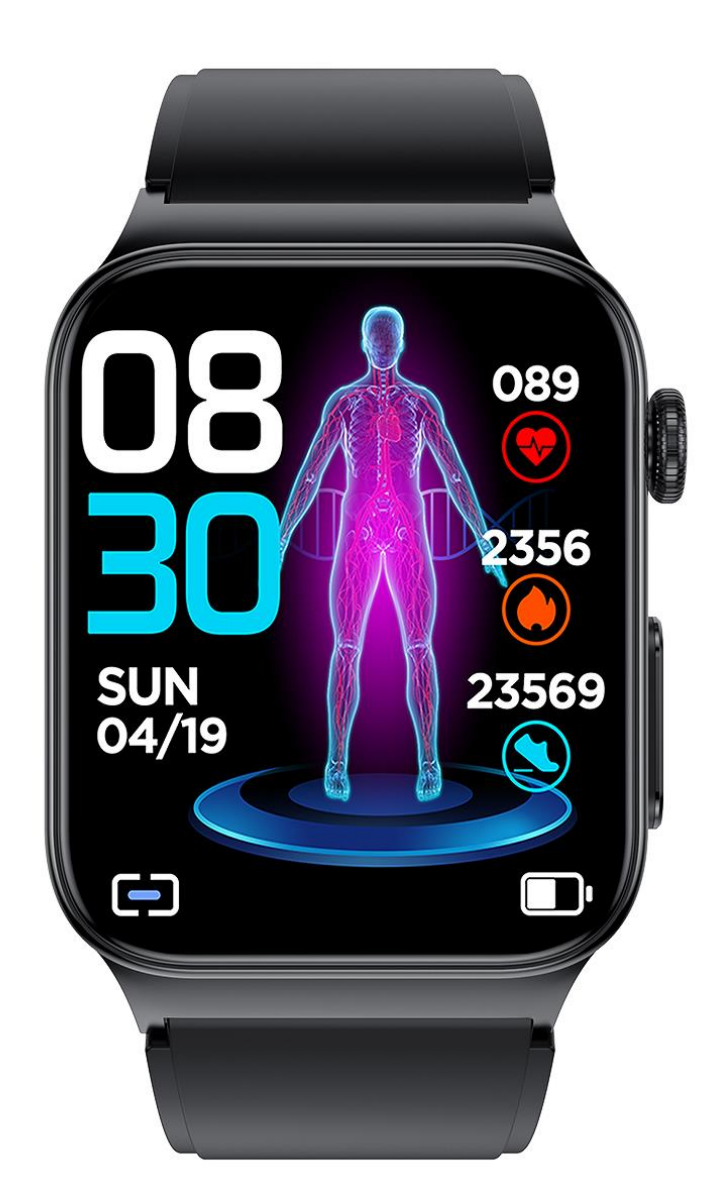

Děkujeme, že jste si zakoupili chytré hodinky Lige HEALTH E500 Fit, které využívají nejmodernější technologie a senzory pro monitorování tělesných funkcí a pohybových aktivit.

Před prvním použitím si, prosím, pečlivě přečtěte tento uživatelský manuál, který Vám usnadní užívání hodinek.

## 1. Důležitá upozornění

- a) Chytré hodinky nelze zaměňovat za zdravotní pomůcky a profesionální přístroje pro měření zdravotních funkcí. Data získaná prostřednictvím chytrých hodinek jsou pouze orientační a mohou sloužit například jako podnět pro návštěvu lékaře.
- b) Před samotným zapnutím a prvním použitím nabijte hodinky do plné kapacity baterie prostřednictvím magnetického napájecího kabelu, který je součástí balení.

Napájecí cyklus trvá přibližně 2-5 hodin dle typu použitého napájecího adaptéru. Při prvním nabíjení doporučujeme hodinky připojit k napájecímu kabelu a nechat hodinky nabíjet v průběhu celé noci. Více informací v sekci "Napájení chytrých hodinek" strana 3.

- c) Chytré hodinky mají certifikovanou odolnost proti stříkající vodě stupeň IP8. Hodinky lze používat při každodenních běžných činnostech, jako je mytí rukou, sprchování a běžné koupání. Hodinky nejsou určeny k potápění a používání v hloubce větší než 1m, kde je větší než atmosférický tlak.
- d) Je důrazně zakázáno používat hodinky v sauně, parní sauně a obdobném zařízení. Molekuly vody v plynném skupenství mají menší velikost, než molekuly vody v kapalném skupenství a není tudíž zajištěna odolnost proti vniknutí páry, která následně zkondenzuje na vodu.

# 2. Napájení chytrých hodinek

- a) Pro napájení chytrých hodinek je určen magnetický napájecí kabel, který je součástí balení.
- b) Hodinky nenapájejte jiným než originálním příslušenstvím, mohlo by dojít k poškození nebo zničení.
- c) Při prvním napájení se ujistěte, že jste z hodinek i napájecího kabelu sejmuly veškeré ochranné fólie a prvky. Zajistíte a urychlíte tím napájení.
- d) Ujistěte se, že magnetický kabel doléhá na napájecí piny hodinek celou plochou. Při zahájení procesu napájení se na displeji rozsvítí a třikrát zabliká zelená ikona symbolizující napájení.
- e) Chytré hodinky je třeba napájet napájecím adaptérem s výstupním proudem 5V/1A až 5V/2A. Hodinky nepodporují napájení napájecími adaptéry s vyšším výkonem, určené pro rychlé napájení jiných zařízení.

# 3. Úvodní nastavení

Po ukončení napájení zapněte chytré hodinky dlouhým stisknutím pravého horního tlačítka na boční straně displeje. Tlačítko držte stisknuté po dobu, než dojde k aktivaci displeje. Tímto tlačítkem lze také kdykoliv displej zapnout a vypnout při používání hodinek

Pro automatické nastavení času, datumu, dne v týdnu a využité všech funkcí chytrých hodinek je nutné chytré hodinky spárovat s aplikací H Band, kterou si stáhnete do svého mobilního telefonu.

#### 4. Stažení mobilní aplikace H Band

Mobilní aplikace **H Band** je kompatibilní se všemi telefony, které využívají operační systém Android a IOS. Mobilní aplikaci lze stáhnout:

1) Naskenováním QR kódu na obrázku níže.

2) Zadáním názvu aplikace **H Band** do Obchodu Play pro telefony s operačním systémem Andriod nebo App Store pro telefony s operačním systémem IOS.

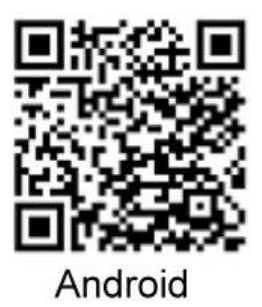

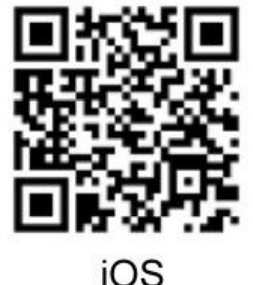

## 100

#### 5. Registrace mobilní aplikace a párování hodinek

Po úspěšném stažení mobilní aplikace H Band zvolte na úvodní stránce aplikace "**Nepřihlášen**" a potvrďte souhlas se zpracováním a ochrannou osobníc údajů zatrhnutím příslušného pole. Obrázek 1

Následně ještě jednou potvrďte souhlas se zpracováním osobních údajů stisknutím "**souhlasit**". Po zapnutí Bluetooth mobilního telefonu se spustí automatické vyhledávání všech zařízení v okolí, které jsou pro párování k dispozici. Ze seznamu vyberte zařízení, jehož název je "**E500**" a pokračuje kombinací písmen a číslic pod názvem. Obrázek 2

|                                  | NU & Kays 😌 at all 💻                                                   | 11:13                     | N |
|----------------------------------|------------------------------------------------------------------------|---------------------------|---|
|                                  |                                                                        | <                         |   |
|                                  |                                                                        | E500<br>EE:0C:19:35:64:E8 |   |
|                                  | 5                                                                      |                           |   |
|                                  |                                                                        |                           |   |
|                                  |                                                                        |                           |   |
|                                  |                                                                        |                           |   |
|                                  |                                                                        |                           |   |
| <b>-</b>                         |                                                                        |                           |   |
| coublacit (70cod                 | ly ochrany osobních údajů)                                             |                           |   |
|                                  |                                                                        |                           |   |
| Přil                             | hlásit se                                                              |                           |   |
| Přil<br>Zapomr                   | hlásit se<br>něli jste heslo?                                          |                           |   |
| Přil<br>Zapomr<br>nebo (         | h <mark>lásit se</mark><br>něli jste heslo?<br>Odhlásit se             |                           |   |
| Přil<br>Zapomr<br>nebo (         | <mark>hlásit se</mark><br>něli jste heslo?<br>Odhlásit se              |                           |   |
| Přil<br>Zapomr<br>nebo (         | h <mark>lásit se</mark><br>něli jste heslo?<br>Odhlásit se             |                           |   |
| Přil<br>Zapomr<br>nebo (<br>Nepř | h <mark>lásit se</mark><br>něli jste heslo?<br>Odhlásit se<br>fihlášen |                           |   |

Po úspěšném spárování dojde k automatickému nastavení aktuálního času na chytrých hodinkách a přenosu dat do mobilní aplikace.

Chytré hodinky umožňují zobrazovat informace o příchozích hovorech a také zobrazovat SMS zprávy a zprávy ze sociálních sítí. V dalším kroku vyberte ze seznamu aplikace, ze kterých si přejete přijímat oznámení. Pro výběr aplikací, které nejsou v základním seznamu klikněte na "**Jiné aplikace**". Obrázek 3,4

| 12:21 🛯 🖻 ≹ 🎎 ज 🗄 जा 📼<br>Zprávy Přeskočit                                           | <           | 12:22      | T<br>Jiné aplika |
|--------------------------------------------------------------------------------------|-------------|------------|------------------|
|                                                                                      |             | 🖠 Výměna   | telefonu         |
| iní SMS Wechat QQ                                                                    | <u>.</u>    | 🕻 VS GPS I | PRO              |
|                                                                                      | 4           | 0fficeSu   | iite             |
| vook X LinkedIn WhatsApp                                                             | 8°          | 😽 хво      |                  |
|                                                                                      | 1           | Google (   | )ne              |
| e Instagram Snapchat Skype                                                           | C           | Zámek o    | obrazovky        |
| <b>.</b><br>11                                                                       | SA3<br>Tado | SaxoTra    | derG0            |
|                                                                                      | X           | Rx Dron    | е                |
|                                                                                      |             | 📙 Immax I  | NEO PRO          |
| Jiné aplikace                                                                        |             | InShot     |                  |
| ě zařízení, a můžete je také znovu vybrat na<br>( "Moje zařízení"->"Zprávy" později. |             | AliExpre   | SS               |
| Potvrdit                                                                             |             | PayPhor    | ne Pinpad        |
|                                                                                      |             | Ξ          | 0                |

Nastavení a výběr aplikací můžete v budoucnu kdykoliv upravit v aplikaci H Band v záložce "**Moje" –** " **Moje zařízení E500" –** "**Zprávy**"

Během procesu párování hodinek s aplikací H Band budete několikrát vyzváni k udělení souhlasu s oprávněním pro aplikaci. Pro zajištění všech funkcí hodinek je nezbytné **udělit aplikaci všechna požadovaná oprávnění**, jako je například přístup k poloze, kontaktům, zprávám a oznámením aplikace.

Oprávnění aplikace lze v budoucnu kdykoliv upravit v aplikaci H Band v záložce "**Moje" –** "**správa orgánů**" nebo přímo v nastavení chytrého telefonu.

#### 6. Ovládání chytrých hodinek tlačítky

Chytré hodinky se ovládají pomocí tlačítka na pravé horní straně ciferníku a dotykového displeje. Pod tlačítkem se nachází elektroda určená pro měření EKG, viz. Měření EKG níže.

**Horní tlačítko** – jedním stisknutím tlačítka zapnete nebo vypnete podsvícení displeje a vstoupíte do hlavního rozhraní.

**Poznámka:** Aktivaci podsvícení displeje a vstup do hlavního rozhraní lze nastavit také automaticky, otočením zápěstí směrem nahoru. Pro aktivaci automatického rozsvícení displeje otevřete aplikaci H Band a zvolte záložku "**Moje" – " Moje zařízení E500" – "Zapnutí otočením zápěstí**"

Opakovaným stisknutím bočního tlačítka vstoupíte do hlavního menu s výběrem následujících funkcí hodinek:

**Cvičení** – sportovní režimy – Vyberte a spusťte jeden z deseti přednastavených sportovních režimů.

**Krokoměr** – Měření denní aktivity – zkontrolujte si kdykoliv denní počet ujitých kroků, spálených kalorií a ujité vzdálenosti. Detailnější analýzu a historicky naměření hodnoty naleznete v mobilní aplikaci H Band v záložce "**Hlavní panel**" – "**Sport**"

**Spát** – Spánek – měření kvality spánku se spouští automaticky. Hodinky vyhodnotí přechod do spánku ve chvíli, kdy dojde k poklesu srdeční tepové frekvence. V rozhraní spáneku zobrazíte naposledy naměřených hodnoty kvality spánku. Detailnější analýzu s historicky naměřené hodnoty

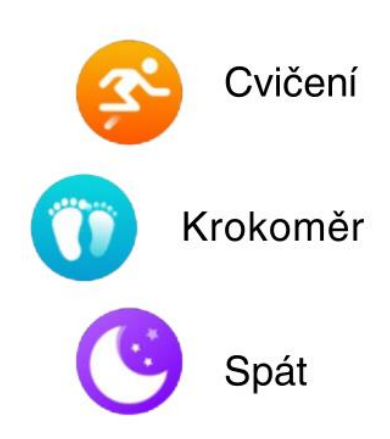

#### lze zobrazit v mobilní aplikaci H Band v záložce "Hlavní panel" – "Spánek"

**Tepová frekvence** – Měření aktuální srdeční tepové frekvence – volbou této funkce spustíte měření aktuální srdeční tepové frekvence. Detailnější analýzu a historicky naměření hodnoty naleznete v mobilní aplikaci H Band v záložce "**Hlavní panel"** – "**Srdeční tep"** 

**Krevní tlak** – Měření krevního tlaku – volbou této funkce spustíte měření aktuálního krevního tlaku. Detailnější analýzu a historicky naměření hodnoty naleznete v mobilní aplikaci H Band v záložce "**Hlavní panel**" – "**Tlak**"

**ECG** – Měření EKG – volbou této funkce spustíte měření EKG. Pro měření EKG musí být hodinky pevně nasazené na zápěstí. Po spuštění měření stiskněte pravým ukazováčkem elektrodu mezi ovládacími tlačítky a palcem opačnou stranu displeje. Pro usnadnění měření a lepší vodivost je možné prst ukazováčku navlhčit namočením do vody. Detailnější analýzu a historicky naměření hodnoty naleznete v mobilní aplikaci H Band v záložce "**Hlavní panel"** – "**ECG**"

Pulzní oximetr – Měření aktuálního množství kyslíku v krvi – volbou této funkce spustíte měření množství kyslíku v krvi SpO<sup>2</sup>. Detailnější analýzu a historicky naměření hodnoty naleznete v mobilní aplikaci H Band v záložce "Hlavní panel" – "Okysličení krve"

**Tělesná teplota** – Měření tělesné teploty – volbou této funkce spustíte měření aktuální tělesné teploty. Detailnější analýzu a historicky naměření hodnoty naleznete v mobilní aplikaci H Band v záložce "**Hlavní panel**" – **"tělesná teplota**"

**Krev í cukr** – měření cukru v krvi – volbou této funkce spustíte měření aktuální hladiny cukru v krvi. Detailnější analýzu a historicky naměření

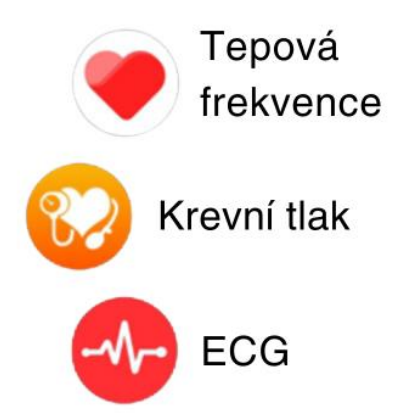

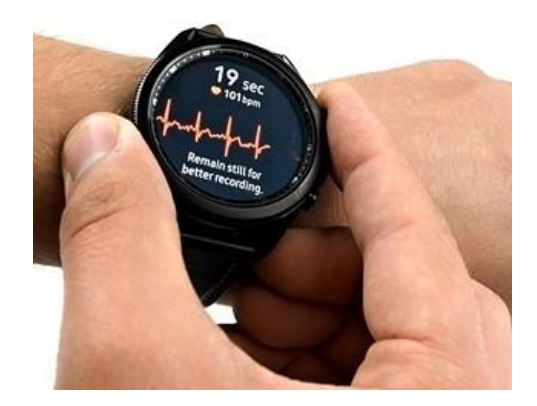

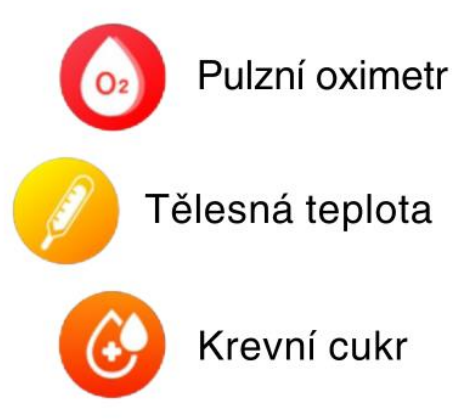

hodnoty naleznete v mobilní aplikaci H Band v záložce "**Hlavní panel**" – "**Krevní cukr**"

PTT – Pulzní přenosový čas – volbou této funkce spustíte měření aktuálního pulzního přenosového času. Měření může trvat i více než 30minut.

**Ademhalen** – dechové cvičení – volbou této funkce zahájíte dechové cvičení. Stisknutím znaménka "+" a "-" nastavíte požadovaný čas, po který chcete dechové cvičení provádět. Po celou dobu pokynu "**inhalovat**" se nadechujte. Po celou dobu pokynu "**vydechnout**" vydechujte.

**Počasí** – Počasí – volbou této funkce zobrazíte předpověď počasí pro daný den a následující den

Budík – nastavení budíku proveďte přímo v aplikaci H Bank, kde zvolte záložku "Moje" – " Moje zařízení E500" – "Budík – nastavení"

**Stopky** – klikněte na zelenou ikonu pro zahájení stopování času.

Časovač – odpočet času – klikněte na požadovaný časový usek pro odpočet.

Hudba – ovládání hudebního přehrávače v mobilním telefon. Funkce je aktivní pouze ve chvíli, kdy jsou hodinky spárované s bluetooth mobilního telefonu.

Nalézt telefon - Tato funkce Vám pomůže najít telefon v blízkosti hodinek, například zapadlý v kabelce nebo za sedadlem v autě. Po spuštění funkce začne telefon vydávat zvukové tóny. Funkce je aktivní pouze ve chvíli, kdy jsou hodinky spárované s bluetooth mobilního telefonu, tedy na vzdálenost cca 5-10 metrů.

**Fotoaparát** – ovládání fotoaparátu telefonu. Otevřete fotoaparát ve svém mobilním telefonu.

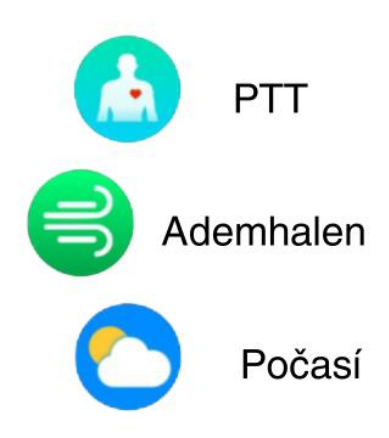

Stopky

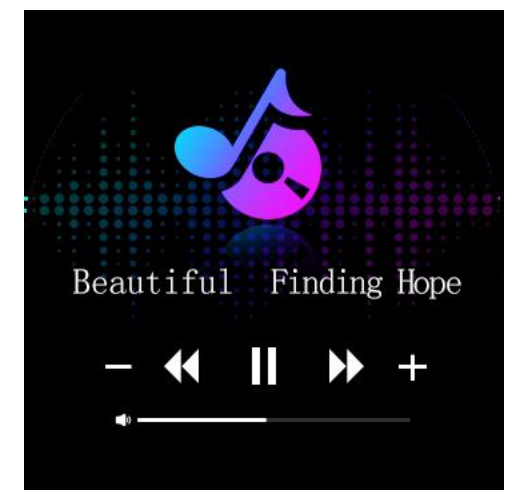

Zatřesením hodinkami vytvoříte fotografii. Funkce je aktivní pouze ve chvíli, kdy jsou hodinky spárované s bluetooth mobilního telefonu.

**Nastavení** – nastavení - v tomto rozhraní je možné provést nastavení samotných hodinek.

**Obrazovka a displej** – nastavení úrovně jasu a délky podsvícení displeje. Kliknutím na ikonu slunce nastavíte intenzitu jasu. Kliknutím na ikonu zámku nastavíte požadovanou dobu podsvícení displeje.

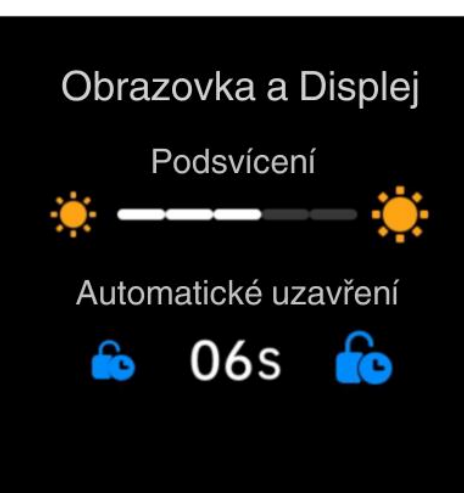

**Zdraví a monitor –** zapnutí a vypnutí automatického měření a upozornění. Zapnutím těchto funkcí nastavíte automatické měření jednotlivých hodnot v intervalu po 30 minutách

- Monitor TF automatické měření srdečního tepu
- Alarm TF upozornění dosažení nastavené úrovně srdečního tepu
- Monitor KT automatické měření tlaku krve
- Monitor v noci automatické měření kyslíku v krvi během spánku
- Alarm PO upozornění na dosažení úrovně množství kyslíku v krvi
- Monitor KC automatické měření hladiny cukru v krvi
- BG monitor automatické měření hladiny cukru v krvi
- 24h monitor automatické měření kvality spánku v průběhu celého dne
- 24h monitor automatické celodenní měření tělesné teploty

Výše zmíněné funkce lze v tomto rozhraní dle potřeby zapnout a vypnout, nikoliv však nastavit. Pro nastavení těchto funkcí slouží mobilní aplikace H Band. Funkce automatického měření a hodnoty, při kterých hodinky odesílají upozornění nastavíte v aplikaci H Band v záložce "**Moje" – " Moje zařízení E500" – "Srdeční tep – varování"**, **"BP vlastní režim"**, **"Soukromí režim glukózy v krvi"** 

Přepínač – v tomto rozhraní je možné rychlé nastavení funkcí bez mobilní aplikace:

Sedavý – zapnutí nebo vypnutí upozornění na dlouhou sezení, respektive dobu bez pohybu. Tuto funkci lze také ovládat a nastavit v aplikaci H
Band v záložce "Moje" – " Moje zařízení E500" – "Dlouhé sezení"

 Wake -up gesto – zapnutí nebo vypnutí automatického rozsvícení displeje pohybem otočením zápěstí směrem nahoru. Tuto funkci lze také ovládat a nastavit v aplikaci H Band v záložce "Moje" – " Moje zařízení E500" – "Zapnutí otočením zápěstí"

**Oznámení** – v tomto rozhraní je možné zapnout nebo vypnout příchozí upozornění na telefonní hovory, zprávy a zprávy ze sociálních sítí bez použití mobilní aplikace. Zapnout a vypnout lze tato upozornění:

- Příchozí hovor upozornění na příchozí hovory, včetně jména volajícího
- SMS upozornění a zobrazení příchozí SMS zprávy
- Gmail upozornění a zobrazení příchozího emailu
- Facebook, Instagram, WhatsApp, Skype atd. upozornění a zobrazení zpráv z vybraných sociálních sítí
- Další upozornění z dalších dostupných médií v mobilním telefonu

Příjem upozornění lze také ovládat a nastavit v aplikaci H Band v záložce "Moje" – "Moje zařízení E500" – "Zprávy"

## 7. Ovládání chytrých hodinek na dotykovém displeji

**Změna vzhledu ciferníku** – Stisknutím horního tlačítka na pravé straně ciferníku vstupte do hlavního rozhraní. Pro změnu vzhledu úvodního ciferníku dlouze stiskněte dotykovou obrazovku po dobu cca 5 sekund a z nabídky vyberte požadovaný motiv.

Dalších více než 500 motivů vzhledu ciferníku nastavíte v mobilní aplikaci H Band, kde zvolte záložku "**Moje" – " Moje zařízení E500" – "Nastavení** ciferníku" – " Více ciferníků"

Pro nastavení vlastní fotografie nebo obrázku zvolte záložku "**Moje" –** " **Moje** zařízení E500" – "Nastavení ciferníku" – "Foto ciferník" – "Vyberte obrázek" – "Albumy"

## 8. Navigace na hlavním displeji

Stiskněte hlavní tlačítko na pravé straně ciferníku a aktivujte podsvícení displeje.

**a) Horní menu:** přetažením prstu z horní části displeje směrem dolů zobrazíte možnosti rychlého nastavení.

- **b) Spodní menu:** přetažením prstu ze spodní části displeje směrem nahoru zobrazíte aktuální přijaté zprávy.
- c) Levé menu: přetažením prstu z levé části displeje směrem doprava zobrazíte aktuální předpověď počasí.
- **d) Pravé menu:** přetažením prstu z pravé části displeje směrem doleva zobrazíte rychlou volbu měření zdravotních hodnot.

#### Horní Menu:

- a) Symbol ozubeného kola vstup do nastavení hodinek, viz. str 8
- b) Symbol sluníčka nastavení jasu a času podsvícení displeje, viz. str 8
- c) Symbol měsíce přepnutí do nočního režimu nerušit
- d) Symbol tří čárek změna stylu zobrazení funkcí v hlavním menu
- e) Symbol vibrujícího telefonu zapnutí funkce nalezení ztraceného telefonu
- f) Symbol "i" zobrazení MAC adresy hodinek, sériového čísla. Pro vymazání naměřených dat zvolte možnost "Erase data", pro vypnutí hodinek zvolte možnost "Power Off"

## Pravé menu:

V pravém menu hodinek lze zobrazit poslední naměření hodnoty a spustit funkce:

- a) Denní pohybová aktivita denní počet ujitých kroků, spálených kalorií a ujité vzdálenosti. Detailnější analýzu a historicky naměření hodnoty naleznete v mobilní aplikaci H Band v záložce "Hlavní panel" "Sport"
- b) Spánek zobrazení naposledy naměřených hodnoty kvality spánku. Detailnější analýzu s historicky naměřené hodnoty lze zobrazit v mobilní aplikaci H Band v záložce "Hlavní panel" – "Spánek". Měření kvality spánku se spouští automaticky. Hodinky vyhodnotí přechod do spánku ve chvíli, kdy dojde k poklesu srdeční tepové frekvence.

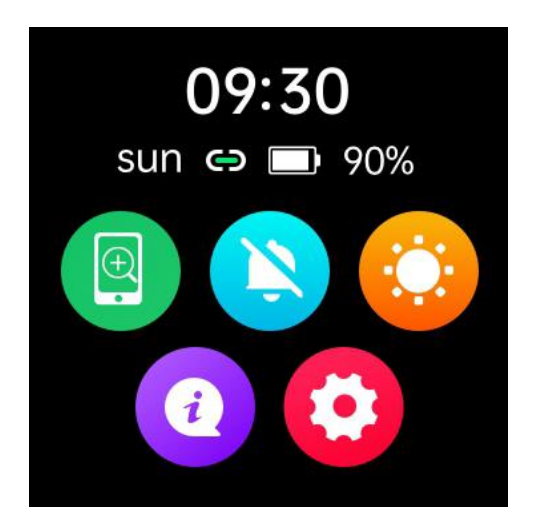

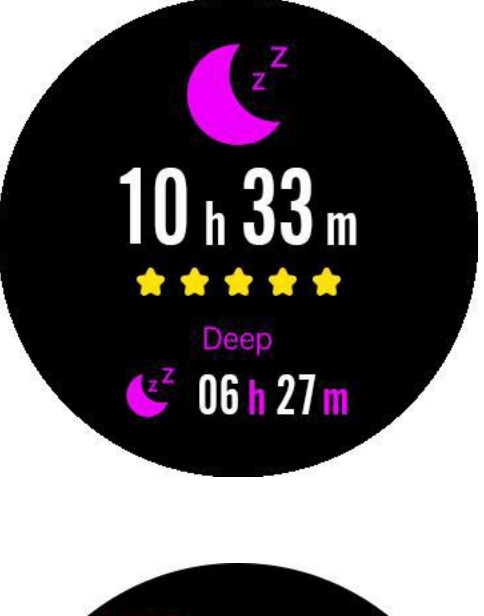

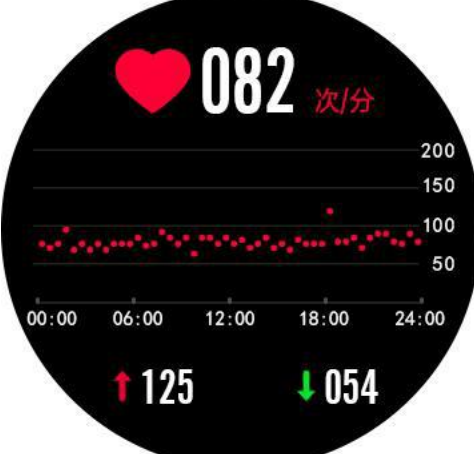

- c) Tepová frekvence Měření srdeční tepové frekvence. V tomto rozhraní se automaticky spustí měření srdeční tepové frekvence. Průběh měření lze zkontrolovat na spodní straně hodinek, kde v příběhu měření svítí zelené světlo senzoru. Detailnější analýzu a historicky naměření hodnoty naleznete v mobilní aplikaci H Band v záložce "Hlavní panel" – "Srdeční tep"
- d) Krevní tlak V tomto rozhraní zobrazíte naposledy naměřenou hodnotu tlaku krve a spustíte nové měření stisknutím žlutého kolečka. Detailnější analýzu a historii naměřených hodnot naleznete v mobilní aplikaci H Band v záložce "Hlavní panel" "Tlak"
- e) Pulzní oximetr V tomto rozhraní zobrazíte naposledy naměřenou hodnotu množství kyslíku v krvi. Zároveň se spustí automatické měření množství kyslíku v krvi. Průběh měření lze zkontrolovat na spodní straně hodinek, kde v průběhu měření svítí červené světlo senzoru. Detailnější analýzu a historii naměřených hodnot naleznete v mobilní aplikaci H Band v záložce "Hlavní panel" – "Okysličení krve"
- f) Krevní cukr V tomto rozhraní zobrazíte naposledy naměřenou hodnotu množství cukru v krvi a spustíte nové měření stisknutí ikony "Start". Detailnější analýzu a historii naměřených hodnot naleznete v mobilní aplikaci H Band v záložce "Hlavní panel" – "Krevní cukr"
- g) ECG V tomto rozhraní zobrazíte naposledy naměřenou hodnotu EKG a spustíte nové měření stisknutím bílého kolečka. Po spuštění měření stiskněte pravým ukazováčkem elektrodu mezi ovládacími tlačítky a palcem opačnou stranu displeje. Pro usnadnění měření a lepší vodivost je možné prst ukazováčku navlhčit namočením do vody.

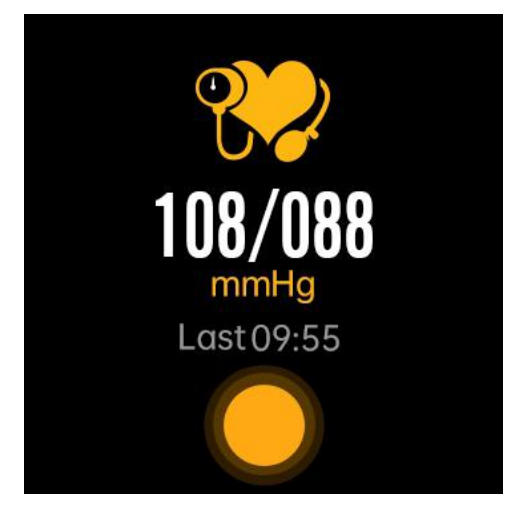

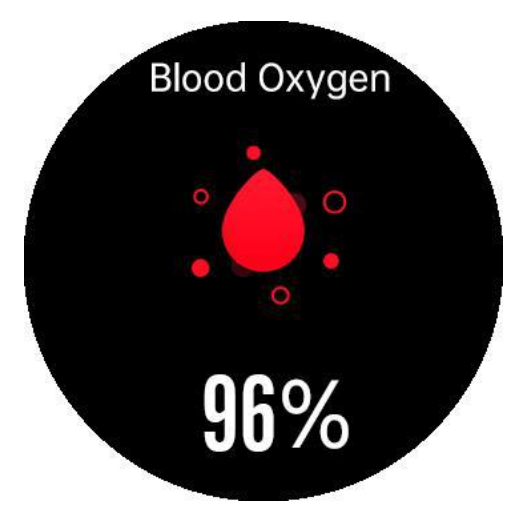

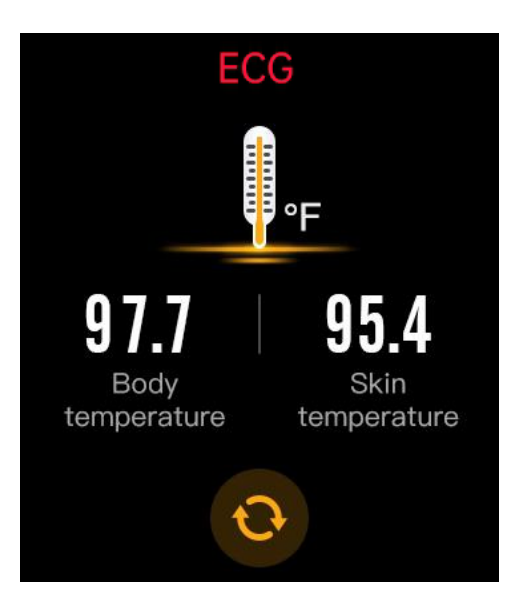

Detailnější analýzu a historii naměřených hodnot naleznete v mobilní aplikaci H Band v záložce "**Hlavní panel**" – "**ECG**"

- h) Tělesná teplota V tomto rozhraní zobrazíte naposledy naměřenou hodnotu tělesné teploty a spustíte nové měření stisknutím žlutého kolečka. Detailnější analýzu a historicky naměření hodnoty naleznete v mobilní aplikaci H Band v záložce "Hlavní panel" – "tělesná teplota"
- i) Počasí V tomto rozhraní zobrazíte předpověď počasí pro aktuální a následující den.

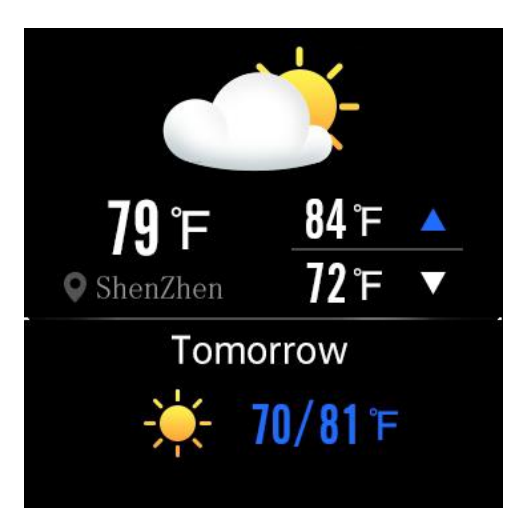

# 9) Řemínek hodinek

Chytré hodinky Lige HEALT E500 Fit jsou vybaveny vyměnitelným řemínkem s šířkou 22mm (2,2cm). Řemínek je k hodinkám připnutý přes univerzální rychloupínací osičky z nerezové oceli.

Řemínek lze kdykoliv vyjmout a vyměnit za řemínek z jiného materiálu, případně v jiné barvě. Tím snadno a rychle přizpůsobíte hodinky jakékoliv situaci a způsobu používání.

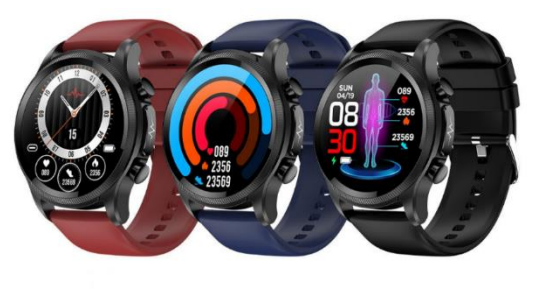

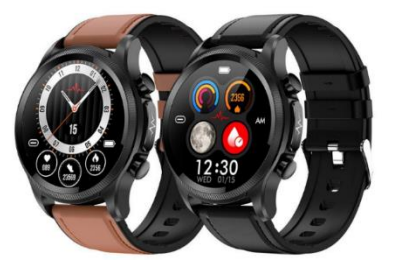

Mobilní aplikace H Band a samotné chytré hodinky nabízí velké množství dalších funkcí a možností individuálního nastavení. Pro informace o těchto funkcích a možnostech nás neváhejte kdykoliv kontaktovat na emailu zákaznické podpory **info@equil.cz**